## Jak podpisać sprawozdanie finansowe w postaci pliku xml

- PEM-HEART Signature \_\_\_\_ Funkcje podstawowe 1 PEM-HEART 3.9 Podpisz Signature Weryfikuj encer Funkcje podstawowe Funkcje zaawansowane Karta €∩IGMA Zamknij Ustawienia...
- 1. Uruchom program PEM-HEART Signature i wejdź w Ustawienia.

2. Ustaw format podpisu dla plików .xml na XAdES otoczony (tylko dla plików xml). Upewnij się, że znacznik czasu i odpowiedź OCSP <u>nie jest zaznaczona</u>.

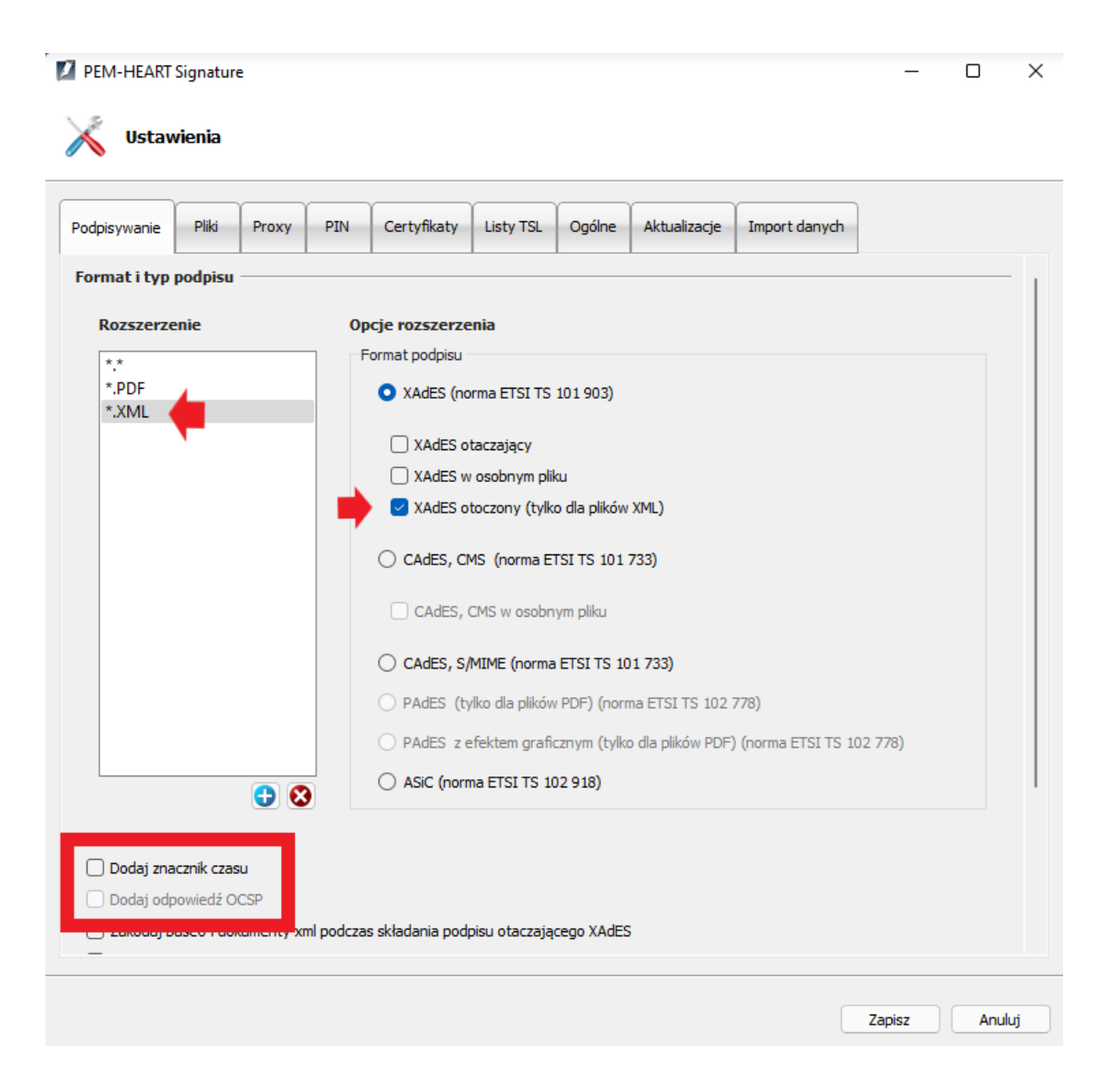

 Wybierz Funkcje podstawowe - Podpisz i dodaj plik .xml do podpisania. (W ten sposób podpis składa pierwsza osoba. Jeżeli sprawozdanie ma być podpisane przez więcej osób to wszystkie kolejne osoby dodają podpis opisany w punkcie 5)

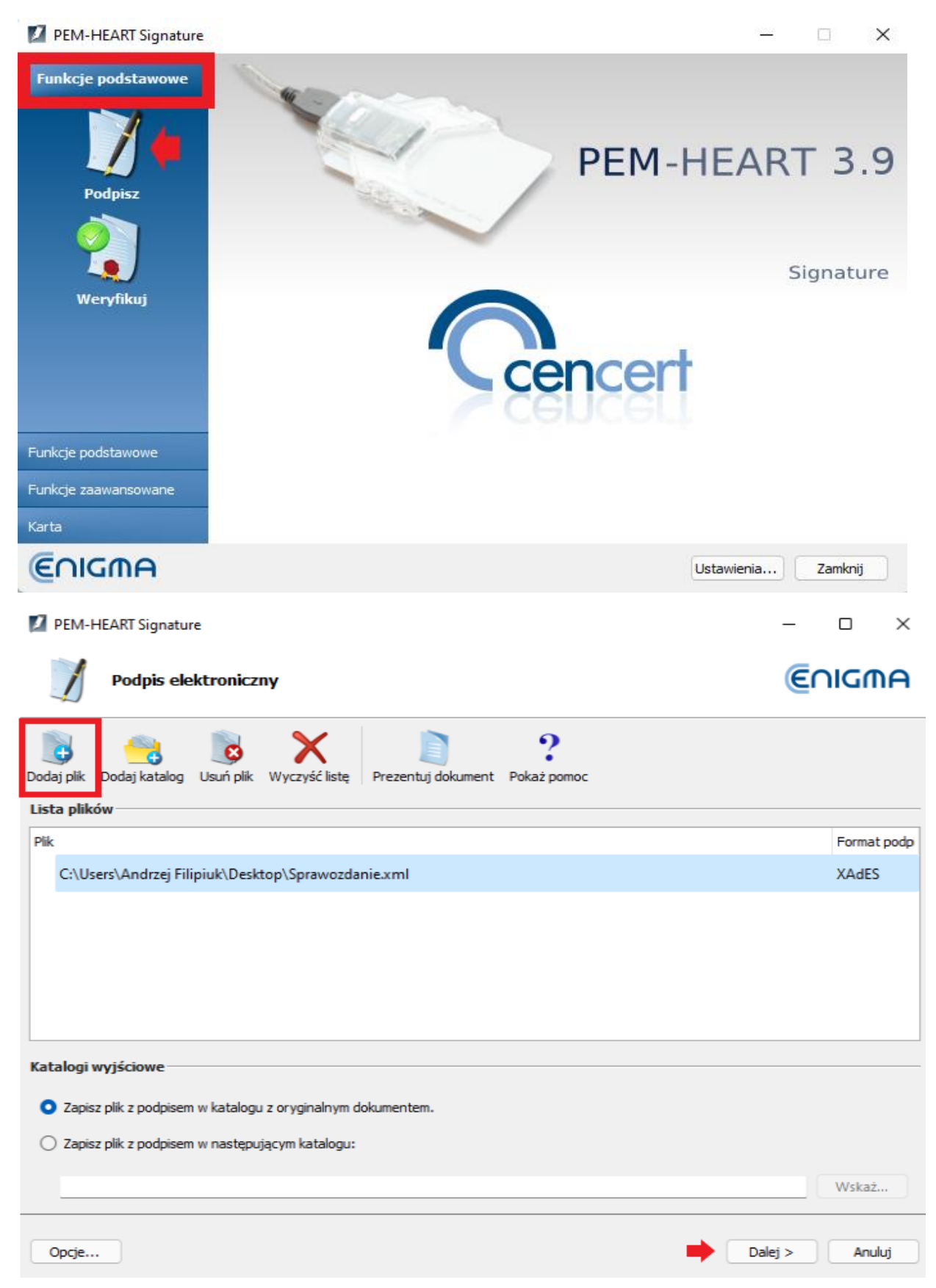

4. Po podaniu pinu do podpisu, dokument zostanie podpisany i nie zmieni rozszerzenia.

| PEM-HEART Signature —                                                                   |              |  |  |  |  |  |
|-----------------------------------------------------------------------------------------|--------------|--|--|--|--|--|
| Podpis elektroniczny                                                                    |              |  |  |  |  |  |
| Dodaj plik     Dodaj katalog     Usuń plik     X     Prezentuj dokument     Pokaż pomoc |              |  |  |  |  |  |
| Plik                                                                                    | Format podpi |  |  |  |  |  |
| C:\Users\Andrzej Filipiuk\Desktop\Sprawozdanie.xml                                      | XAdES        |  |  |  |  |  |
| Katalogi wyjściow   Zapisz plik z po   Zapisz plik z po     OK     Anuluj               | Wskaż        |  |  |  |  |  |
| Opcje Dalej >                                                                           | Anuluj       |  |  |  |  |  |

5. Jeżeli sprawozdanie ma być podpisane przez więcej niż jedną osobę, trzeba wybrać "Funkcje zaawansowane\Dodaj podpis"

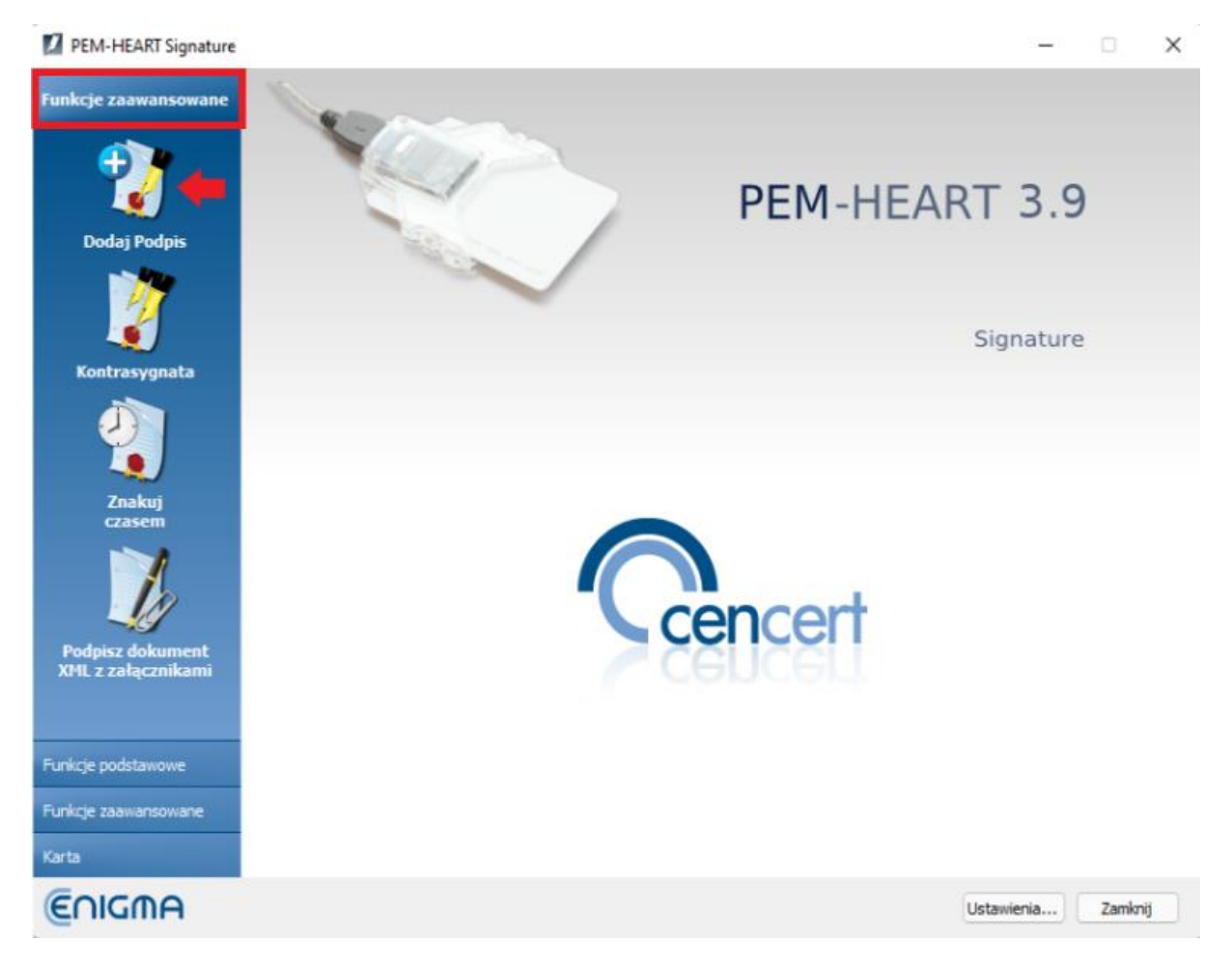

| PEM-HE     | EART Signature                                     |                               |                  | - 🗆 ×                  |
|------------|----------------------------------------------------|-------------------------------|------------------|------------------------|
| V          | Dodawanie podpi                                    | su                            |                  | €∩IGMA                 |
|            | 🚺 Wybierz pliki                                    |                               |                  | ×                      |
| Dodaj plik | $\leftarrow$ $\rightarrow$ $\checkmark$ $\uparrow$ | :■ > Ten > Pul >              | ~ C              | zeszukaj: Pulpit       |
| Plik       | Organizuj 🔹 🛛 N                                    | owy folder                    |                  | ≣ • 💷 😮                |
|            | 🗸 💻 Ten kompute                                    |                               | Data             | Тур                    |
|            | > 📑 Dokumenty                                      | in-rejestry.png               | 18.02.2022 10:11 | Plik PNG               |
|            | > 🕖 Muzyka                                         | Sprawozdanie.xml              | 09.02.2022 14:21 | Dokument XML           |
|            | > 🔀 Obrazy                                         | 💋 Kopia Lista POK.xls         | 01.02.2022 13:03 | Wiadomość PEM          |
|            | > 🛓 Pobrane                                        | Kopia Lista POK.xlsx          | 27.01.2022 17:59 | Arkusz programu        |
|            | > 🛄 Pulpit                                         | Lista POK.xlsx                | 27.01.2022 11:16 | Arkusz programu        |
|            | _                                                  | Nazwa pliku: Sprawozdanie.xml | ~ Wszyst         | −<br>cie pliki (*.*) ∨ |
|            |                                                    |                               | Otv              | vórz Anuluj            |
|            |                                                    |                               |                  |                        |
| Opcje      |                                                    |                               |                  | Dalej > Anuluj         |

6. Żeby dodać plik .xml do podpisania, zmień filtrowanie plików na "Wszystkie pliki \*.\*"

7. Po podaniu pinu do podpisu, dokument zostanie podpisany i nie zmieni rozszerzenia.

| PEM-HEART Signature                                                                   | - 🗆 X               |
|---------------------------------------------------------------------------------------|---------------------|
| Dodawanie podpisu                                                                     | (CUCMA              |
| Dodaj plik Dodaj katalog Usuń plik Wyczyść listę Prezentuj dokur                      | nent Pokaż pomoc    |
|                                                                                       |                     |
| Piik<br>C:\Users\Andrzej Filipiuk\Desktop\Sprawozdanie.xml                            |                     |
| PEM-HEART Signature                                                                   | ×                   |
| Wprowadzanie hasła                                                                    |                     |
| Podaj hasło chroniące kłu                                                             | ucz do podpisywania |
| Enigen                                                                                | OK Anuluj           |
| Opcje                                                                                 | Dalej > Anuluj      |
| PEM-HEART Signature                                                                   | - 🗆 X               |
| Dodawanie podpisu                                                                     | €0IGMA              |
| Prezentuj dokument Otwórz katalog Pokaż raport Pokaż pomoc                            |                     |
| Zakończono operację dodawania podpisu                                                 |                     |
| Plik                                                                                  |                     |
| <ul> <li>C:\Users\Andrzej Filipiuk\Desktop\Sprawozdanie.xml</li> </ul>                |                     |
| Podpis został zapisany w pliku:<br>C:\Users\Andrzej Filipiuk\Desktop\Sprawozdanie.xml |                     |
|                                                                                       |                     |
|                                                                                       |                     |
|                                                                                       |                     |